# MANUAL DE UTILIZAÇÃO DO <u>SEI</u> INCENTIVO A QUALIFICAÇÃO – V1. <mark>Atualizado em 15.05.18</mark>

# SUMÁRIO

| Manual              | Passo | Atividade                                                           | Página(s) |
|---------------------|-------|---------------------------------------------------------------------|-----------|
|                     | 1     | Entrar no SEI                                                       | 2         |
|                     | 2     | Iniciar Novo Processo                                               | 2         |
|                     | 3     | Documento interno do SEI - <u>Incluir</u> e <u>alterar</u> dados.   | 2         |
|                     | 4     | Assinar documento                                                   | 2         |
| Manual Simplificado | 5     | Anexar Documento Externo                                            | 2         |
|                     | 6     | Autenticar Documento Externo.                                       | 2 - 3     |
|                     | 7     | Enviar Processo                                                     | 3         |
|                     | 8     | Incluir despacho com informações/correção, <u>se</u><br>necessário. | 3         |
| Manual              | Passo | Atividade                                                           | Página(s) |
|                     | 1     | Entrar no SEI                                                       | 4         |
| Manual Detalhado    | 2     | Iniciar Novo Processo                                               | 4 - 6     |
|                     | 3     | Documento interno do SEI - Incluir e alterar dados.                 | 6 - 8     |
|                     | 4     | Assinar documento                                                   | 8 - 9     |
|                     | 5     | Anexar Documento Externo                                            | 9 - 10    |
|                     | 6     | Autenticar Documento Externo.                                       | 11 - 13   |
|                     | 7     | Enviar Processo                                                     | 13 - 14   |
|                     | 8     | Incluir despacho com informações/correção, <u>se</u>                | 15 - 17   |

# MANUAL SIMPLIFICADO

| PASSO | ATIVIDADE                                                                  | PROCEDIMENTOS                                                                                                    |
|-------|----------------------------------------------------------------------------|----------------------------------------------------------------------------------------------------|
| 1     | Entrar no SEI                                                              | - Acessar – <u>sei.uffs.edu.br</u><br>- Preencher Login e Senha<br>- Clicar em - <b>Avançar</b>                                                                                                    |
| 2     | Iniciar Novo<br>Processo                                                   | <ul> <li>Clique em - Iniciar Processo (em menu, canto esquerdo)</li> <li>Escolha o tipo de processo: MP0083 – Pessoal: Incentivo à Qualificação</li> <li>Em interessado preencher: Nome do servidor requerente</li> <li>Em nível de acesso selecionar: Público</li> <li>Clique em - Salvar</li> </ul>                                                                                                    |
| 3     | Documento<br>interno do SEI<br>- <u>Incluir</u> e<br><u>alterar</u> dados. | <ul> <li>Para incluir documento:</li> <li>Clicar sobre o ícone – Incluir Documento</li> <li>Escolha o tipo de documento: F9996 - Incentivo a Qualificação - Requer<br/>GP24</li> <li>Em interessado: Incluir nome do requerente, caso não esteja preenchido.</li> <li>Em <u>nível de acesso</u> selecionar: Público ou Restrito</li> <li>Clicar em – Confirmar dados.</li> <li>Para preencher/alterar conteúdo do documento.</li> <li>No canto esquerdo da tela - Clique sobre o documento que deseja alterar.</li> <li>Clique em - Editar Conteúdo</li> <li>Preencha e Altere os dados necessários.</li> <li>Clicar em – Salvar e na sequência feche a janela de edição.</li> </ul>                                                                                                    |
| 4     | Assinar<br>documento                                                       | <ul> <li>Selecione o documento que deseja assinar.</li> <li>Em seguida, clicar em – Assinar Documento</li> <li>Em Cargo/Função, selecionar: <ul> <li>Cargo Efetivo – para documentos pessoas, requerimentos pessoas, etc</li> <li>Incluir a senha (a mesma do login) ou assinar com Certificado Digital.</li> <li>Por fim, clicar em – Assinar</li> </ul> </li> </ul>                                                                                                    |
| 5     | Anexar<br>Documento<br>Externo<br>(Diploma ou<br>Certificado)              | <ul> <li>Clicar sobre o ícone – Incluir Documento</li> <li>Escolha o tipo de documento: Externo</li> <li>Selecionar o tipo de documento: Diploma ou Certificado</li> <li>Data do documento: preencher com a data que o documento foi expedido, publicado.</li> <li>Em número/nome na árvore preencher: O nível da Formação (Ex. Mestrado)</li> <li>Em Formato selecionar: Digitalizado Nesta Unidade ou Nato Digital, conforme o a ocorrência.</li> <li>Quando selecionado a opção Digitalizado Nesta Unidade, escolher o tipo de conferência realizado.</li> <li>Em interessados preencher: Preencher o nome do servidor requerente, caso não esteja preenchido.</li> <li>Em nível de acesso selecionar: Público ou Restrito, à critério do servidor.</li> <li>Clique em "Escolher arquivo" e encontre o arquivo que deseja anexar ao processo.</li> <li>Clique em "Confirmar Dados" e finalize a inclusão do documento externo.</li> </ul> |
| 6     | Autenticar<br>Documento<br>Externo.                                        | Observações:<br>1 – O servidor <u>não</u> pode autenticar os próprios documentos pessoais (Exemplo: cópia do próprio RG, CPF ou Diploma).                                                                                                    |

## Universidade Federal da Fronteira Sul MANUAL DO SERVIDOR – PROGESP

|   |                                | 2 – O SEI não permite enviar o documento para outro setor para autenticação. O documento externo (Diploma, Atestado, CPF, Certidão, etc) deverá ser anexado ao processo no mesmo departamento que será autenticado. |
|---|--------------------------------|----------------------------------------------------------------------------------------------------|
|   |                                | Procedimentos (verificar se é situação 1 ou 2).<br>Situação 1. Havendo mais de um servidor no mesmo setor.<br>Situação 2. Não havendo mais de 1 (um) servidores no mesmo setor.                                     |
|   |                                | Procedimento igual para Situação 1 e Situação 2.                                                                                                    |
|   |                                | <ul> <li>O interessado:</li> <li>apresenta o documento original (documento físico) ao colega de trabalho para conferência; e</li> </ul>                                                                             |
|   |                                | • solicita que o colega de trabalho autentique o documento no SEI.                                                                                                    |
|   |                                | Procedimentos (verificar se é situação 1 ou 2).                                                                                                    |
|   |                                | Situação 1. Havendo mais de um servidor no mesmo setor:                                                                                                    |
|   |                                | • faz login no SFI                                                                                                    |
|   |                                | <ul> <li>localiza o processo no SEI;</li> </ul>                                                                                                    |
|   |                                | • abrir o documento a ser autenticado; e                                                                                                    |
|   |                                | • clicar em – Autenticar Documento;                                                                                                    |
|   |                                | <ul> <li>Em Cargo/Função, selecionar: o seu <u>cargo efetivo</u></li> </ul>                                                                                                    |
|   |                                | • Incluir a senha (a mesma do login) ou assinar com Certificado Digital.                                                                                                    |
|   |                                | • Por fim, clicar em – Assinar                                                                                                    |
|   |                                | Situação 2. Não havendo mais de 1 (um) servidores no mesmo setor:                                                                                                    |
|   |                                | O interessado – Faz login no SEI:                                                                                                    |
|   |                                | • localiza o processo;                                                                                                    |
|   |                                | • selecionar o documento que necessita de autenticação.                                                                                                    |
|   |                                | <ul> <li>Cologa do trabalho (sorvidor público ofotivo);</li> </ul>                                                                                                    |
|   |                                | • em Assinante – Selecionar o servidor que autenticará o documento                                                                                                    |
|   |                                | <ul> <li>em Cargo/Função, selecionar o cargo efetivo do servidor que autenticará</li> </ul>                                                                                                    |
|   |                                | o documento.                                                                                                    |
|   |                                | • incluir a senha (a mesma do login) do responsável pela autenticação ou assinar com Certificado Digital.                                                                                                    |
|   |                                | • por fim, clicar em – Assinar.                                                                                                    |
| 7 | Enviar<br>Processo             | <ul> <li>Clicar em – Enviar Processo</li> <li>Em – Unidades, selecionar a(s) unidade(s): SEACAR</li> <li>Clique em – Enviar</li> </ul>                                                                              |
|   |                                | - No processo clique em: "incluir documento"                                                                                                    |
|   | Incluir                        | - Em tipo de documento selecionar: F9984 – Despacho Padrão                                                                                                    |
| Q | despacho com<br>informações/co | - Em nível de acesso, clique na opção " <b>Público ou Restrito</b> " conforme a necessidade, na sequência clique em " <b>Confirmar Dados</b> ".                                                                     |
| 0 | nrocesso                       | - Clique na opção "editar conteúdo" para poder editar o despacho.                                                                                                    |
|   | retorne ao                     | - Ao finalizar o preenchimento, clique em salvar e na sequencia, assine o                                                                                                    |
|   | interessado.                   | documento.                                                                                                    |
|   |                                | -Enviar o processo seguindo as instruções do passo 7.                                                                                                    |

# MANUAL DETALHADO

# <u>1º Entrar no sistema SEI</u>

- Entrar no Sistema Eletrônico de informações - SEI - sei.uffs.edu.br

- Preencher Login e Senha (igual ao utilizado para acessar o e-mail institucional), na sequência clique em acessar.

- Clique no ícone Acessar (seta vermelha)

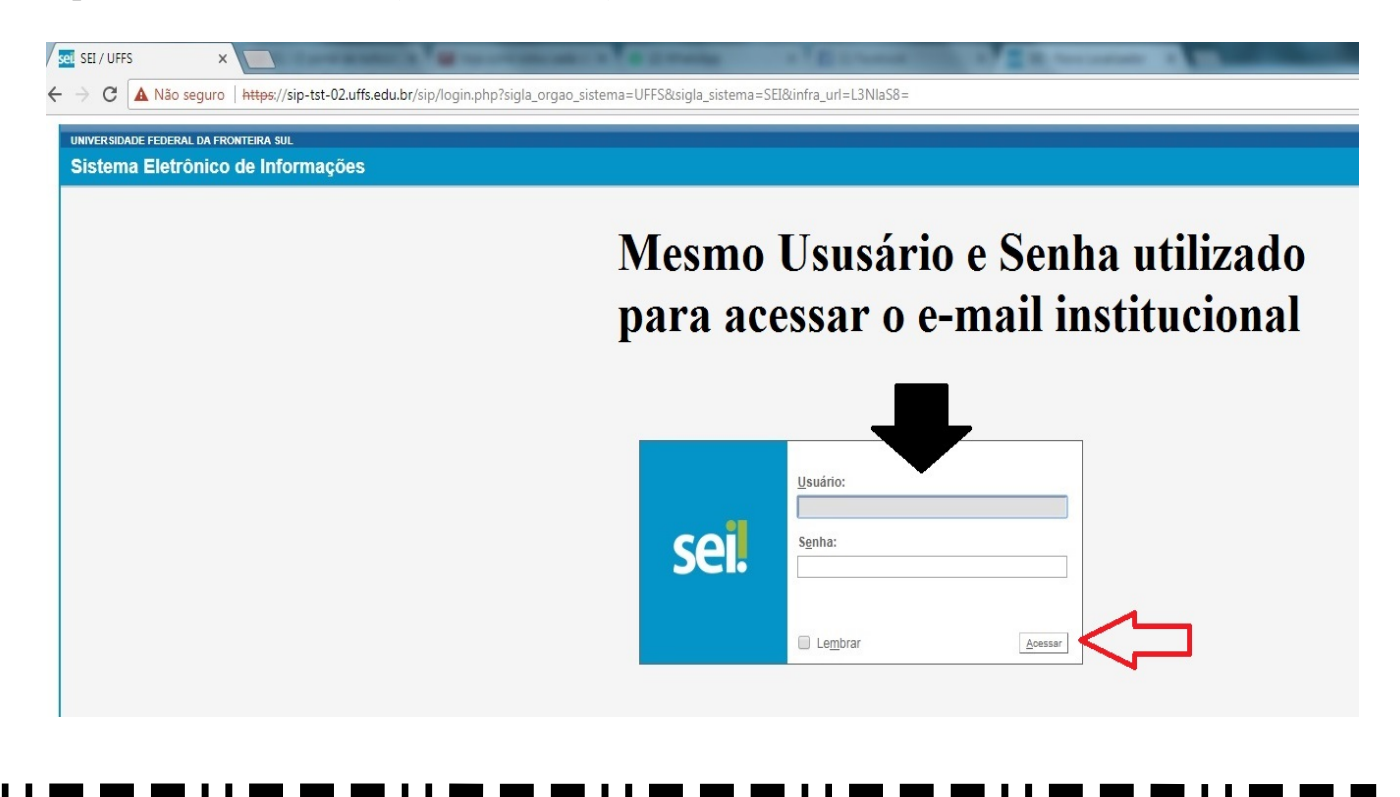

# 2º Iniciar um novo Processo

- Clique em "Iniciar Processo" (seta vermelha)

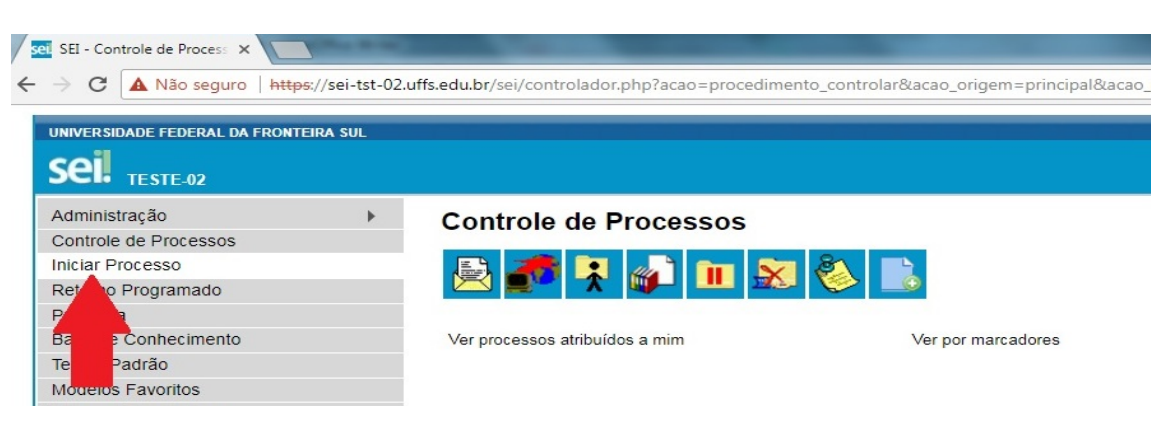

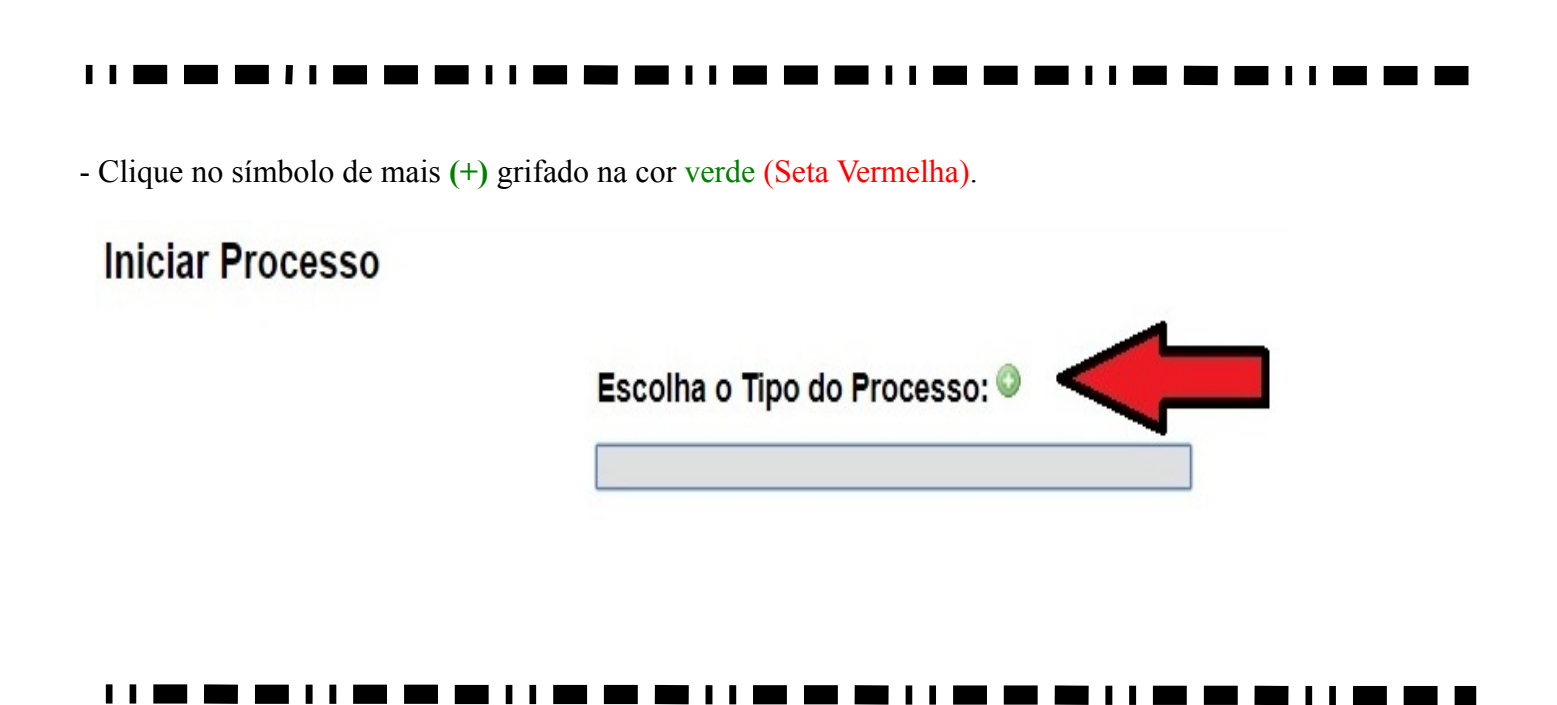

- Clique no espaço em branco (Seta Vermelha) e digite o tipo de processo: MP0083 – Pessoal: Incentivo à Qualificação

- Na sequência Clique sobre o nome do processo (seta preta): MP0083 – Pessoal: Incentivo à Qualificação.

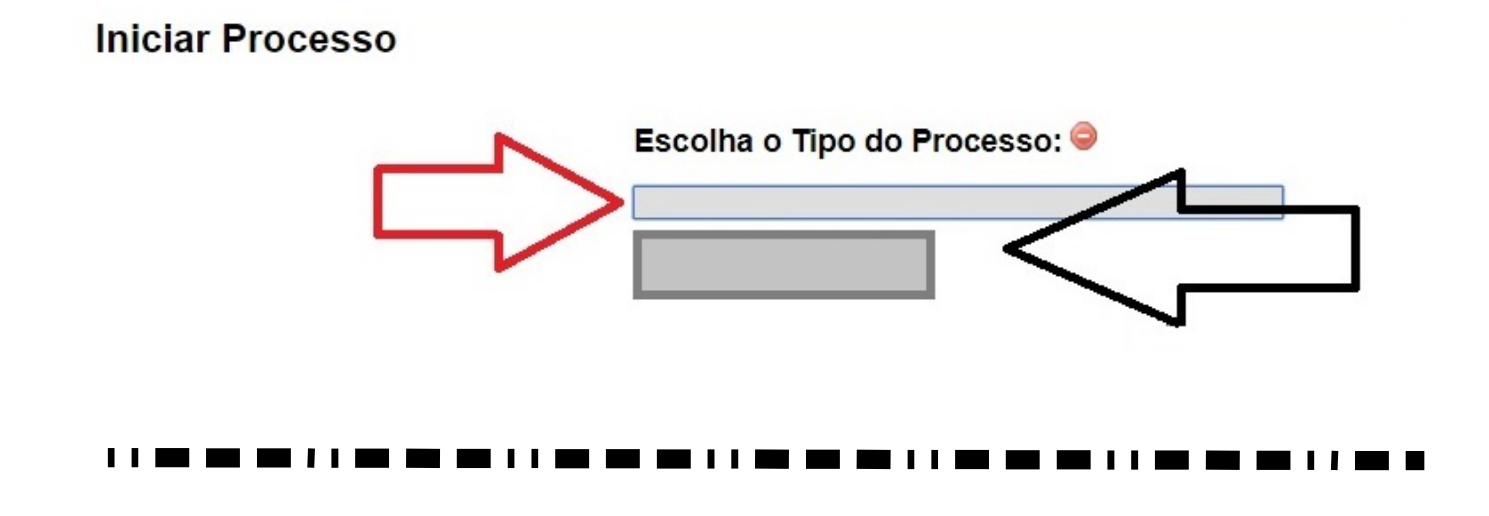

- Em interessado (seta verde), preencher: Nome do servidor requerente
- Em nível de acesso (seta preta), preencher: Público ou Restrito, a critério do interessado.
- Ao final clique em <u>Salvar</u> (Seta Laranja).
- Obs. Os demais quadros, não precisam ser preenchidos neste processo.

| tocolo:                             | Data de Autuação: |         | - 10 A       |
|-------------------------------------|-------------------|---------|--------------|
| 3205.100010/2018-81                 | 28/03/2018        |         |              |
| ino do Processo:                    |                   |         |              |
|                                     |                   |         | •            |
| specificação:                       |                   |         |              |
| lassificação por Ass <u>u</u> ntos: |                   |         |              |
|                                     |                   |         |              |
|                                     |                   |         | - <b>2</b> × |
|                                     |                   |         |              |
|                                     |                   |         | ¥            |
| iteressados:                        |                   |         |              |
|                                     |                   |         | _ & Z >      |
|                                     |                   |         | 1            |
|                                     |                   |         | *            |
| bservações desta unidade:           |                   |         |              |
|                                     |                   |         |              |
|                                     |                   |         | 1            |
|                                     |                   |         |              |
| Nivel de Acesso                     |                   |         |              |
| Sigiloso                            | Restrito          | Público |              |
|                                     | <b></b>           |         |              |
|                                     |                   |         |              |
|                                     |                   |         | Salv         |

# 3. Incluir e alterar dados do documento

- Clicar sobre o ícone - Incluir Documento (seta vermelha)

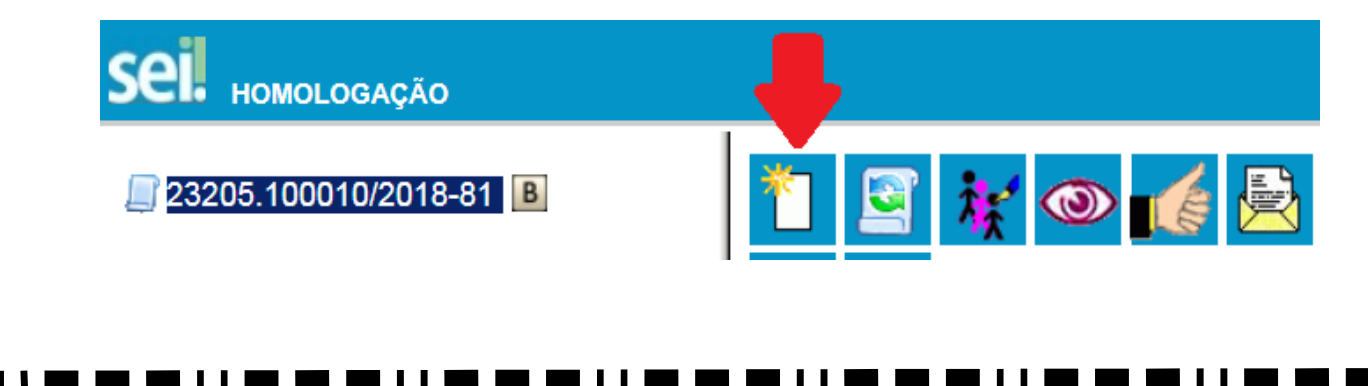

- Clique no símbolo de mais (+) grifado na cor verde (Seta Vermelha), para ampliar o rol de documentos.

| Gerar Documento                                                                                                    | Escolha o Tipo do Documento: ©                                                                                                    |
|----------------------------------------------------------------------------------------------------|----------------------------------------------------------------------------------------------------|
| <ul> <li>Clique no espaço cinza (Seta Verm<br/>Qualificação - Requer GP24</li> <li>Na sequência Clique sobre o nome<br/>(seta verde).</li> </ul> | nelha) e digite o tipo de documento desejado: F9996 - Incentivo a<br>do documento: F9996 - Incentivo a Qualificação - Requer GP24 |
| Gerar Documento                                                                                                    | Escolha o Tipo do Documento: 🥯                                                                                                    |
|                                                                                                    |                                                                                                    |

### 

- Em Interessado (seta vermelha) – Caso não esteja preenchido, incluir o nome do requerente.

- Em nível de acesso, (seta verde) optar por restrito ou público.

- Ao final clique em <u>Confirmar Dados</u> (Seta preta).

| Texto Inicial                       |                              |         |                       |
|-------------------------------------|------------------------------|---------|-----------------------|
| Documento Modelo                    |                              |         |                       |
| Texto Padrão                        |                              |         |                       |
| Nenhum                              |                              |         |                       |
| Descrição:                          |                              |         |                       |
|                                     |                              |         |                       |
| nteressados:                        |                              |         |                       |
|                                     |                              |         |                       |
|                                     |                              |         |                       |
|                                     |                              |         | -                     |
| lassificação por Ass <u>u</u> ntos: |                              |         |                       |
|                                     |                              |         |                       |
|                                     |                              |         |                       |
|                                     |                              |         |                       |
| observações desta unidade:          |                              |         |                       |
|                                     |                              |         |                       |
|                                     |                              |         |                       |
|                                     | ל ל                          |         |                       |
| Nível de Acesso                     |                              |         |                       |
| Sigiloso                            | <ul> <li>Restrito</li> </ul> | Público |                       |
|                                     |                              |         |                       |
|                                     |                              |         | Confirmar Dados Volta |
|                                     |                              |         |                       |

# **Preencher ou Alterar Dados no Documento**

- Clique sobre o documento que deseja preencher ou alterar os dados (seta vermelha)
- Para preencher ou alterar os dados do Documento, Clique em Editar Conteúdo (seta preta)

. . . .

Observação: não é possível alterar os dados do formulário após ter sido tramitado com assinatura.

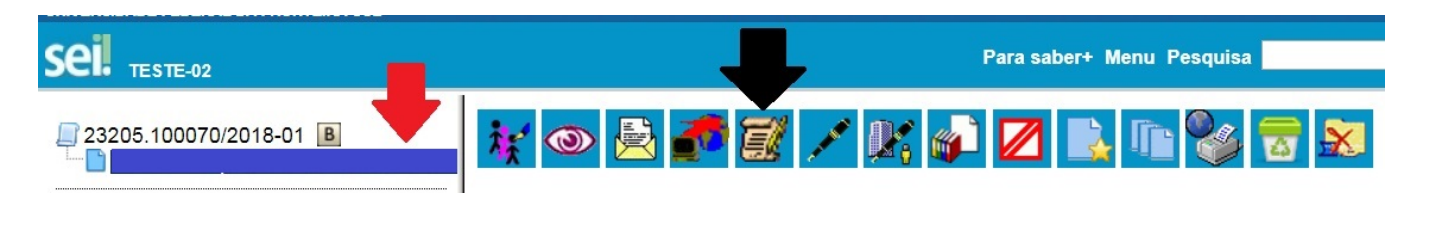

- Finalizado o preenchimento/alteração, clique sobre o ícone – Salvar (seta vermelha) e na sequência pode fechar a janela do documento (seta verde).

| sel SEL/UFFS - 0000925 - F9985 - Mapa de Ocorrências - FMC27 - Google Chrome                                                                                                    |               |
|----------------------------------------------------------------------------------------------------|---------------|
| Seguro   https://sei-tst-02.uffs.edu.br/sei/controlador.php?acao=editor_montar&acao_origem=arvore_visualizar&id_procedimento=10                                                                                                    | 97&id_docum 🔍 |
| SalvarAssinar $\sim$ $\sim$ NIS $\Rightarrow ee$ X2 $x^2$ $a_A$ $a_a$ $\vdots \cdot$ $\Box$ $\Box$ </th <th></th> |               |

# **4. Assinar Documentos e Formulários**

- Selecione o documento que deseja assinar (seta preta)
- Em seguida, clicar em Assinar Documento (seta vermelha)

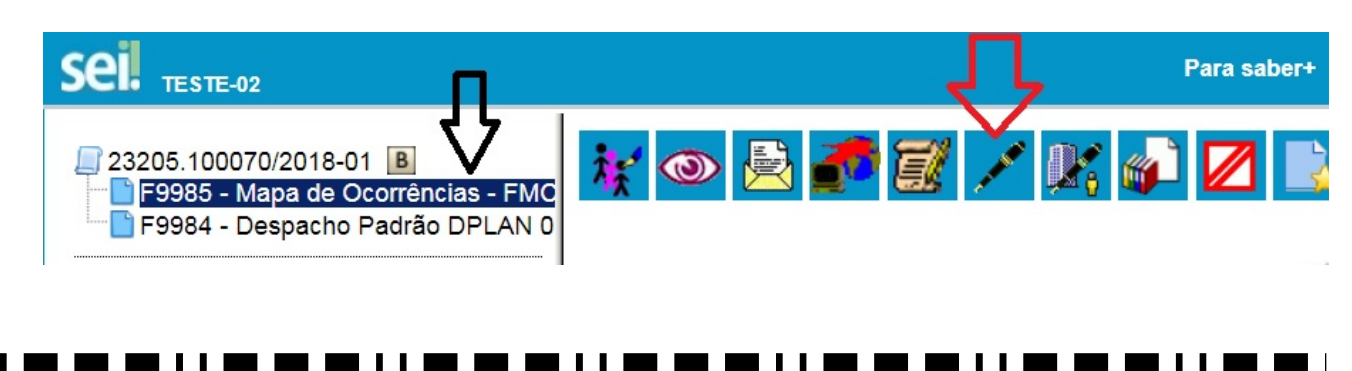

- Em Cargo/Função (Seta Vermelha), selecionar:

- Cargo Efetivo para documentos pessoas, requerimentos pessoas, etc;
- Incluir a senha (a mesma do login) ou assinar com Certificado Digital (seta verde).
  Por fim, clicar em Assinar (seta azul).

|                                | Assinar  |
|--------------------------------|----------|
| Órgão do Assinante:            | $\wedge$ |
| Assinante:                     | רר       |
|                                |          |
| Cargo / <u>F</u> unção:        |          |
|                                | •        |
| Senha ou Certificado Digital 🚺 |          |
|                                |          |
| 1 1 1 1                        |          |

# 5. Incluir documento externo

- Clicar sobre o ícone - Incluir Documento (seta vermelha)

| Sei Homologação                                 |                                                         |
|-------------------------------------------------|---------------------------------------------------------|
| 23205.100010/2018-81 B                          | 1 🔄 🧚 🚳 🛃                                               |
|                                                 |                                                         |
| Clique no símbolo de mais (+) grifado na cor ve | erde (Seta Vermelha), para ampliar o rol de documentos. |
| Carer Degumente                                 |                                                         |

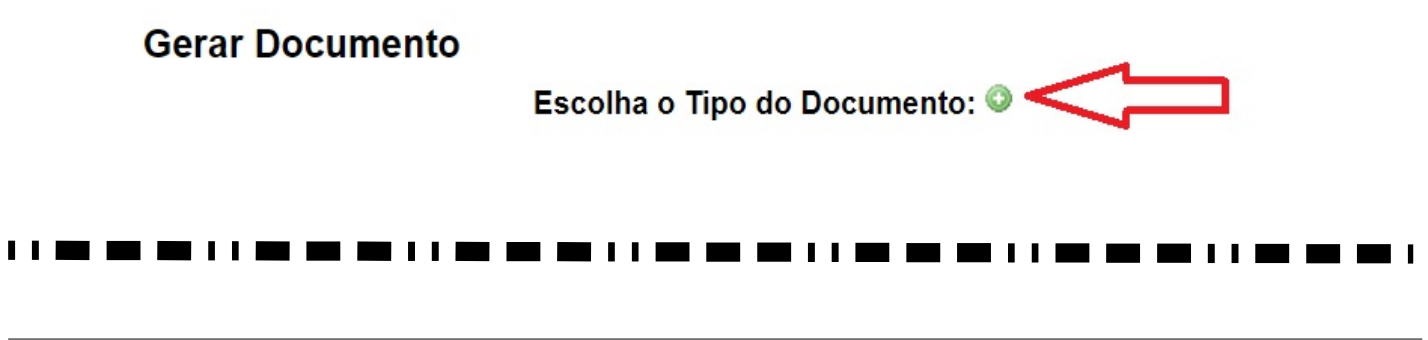

- Clique no espaço cinza (Seta Vermelha) e digite EXTERNO
- Na sequência Clique sobre o tipo do documento: EXTERNO (seta verde).

## Gerar Documento

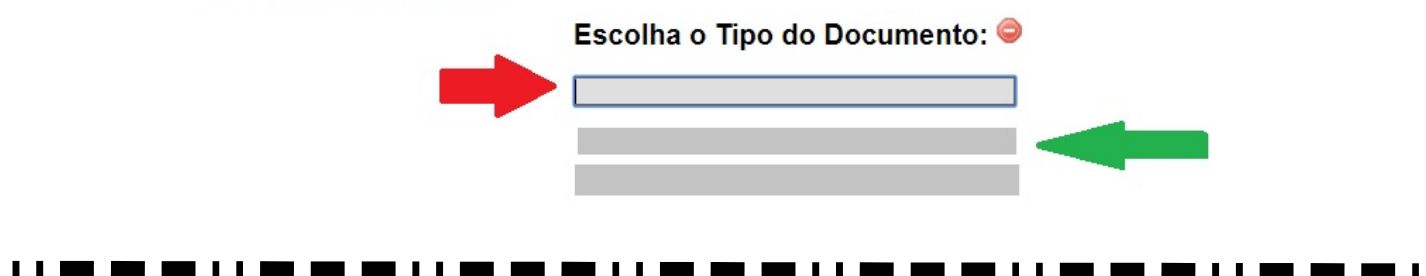

- Em tipo de documento (seta preta) localizar a opção: Diploma ou Certificado (conforme o documento original)

- Data do documento (seta preta), preencher com a data que o documento foi expedido.

- Em número/nome na árvore preencher: O nível da Formação (Ex. Mestrado)

- Em Formato (seta vermelha) selecionar: Nato Digital<sup>1</sup> ou Digitalizado Nesta Unidade<sup>2</sup>.

- Quando selecionado a opção Digitalizado Nesta Unidade, escolher o tipo de conferência realizado(seta vermelha).

- Em interessados preencher: Preencher o nome do servidor requerente, caso não esteja preenchido.
- Em nível de acesso (seta azul) selecionar: Público ou Restrito (a critério do interessado)
- Clique em "Escolher arquivo" (seta verde) e encontre o arquivo que deseja anexar ao processo.
- Clique em "Confirmar Dados" (seta laranja) e finalize a inclusão do documento externo.

| ipo do Documento:                                             |          | Data do Documento:                                                                                             |                                           |
|---------------------------------------------------------------|----------|----------------------------------------------------------------------------------------------------|-------------------------------------------|
| mero / Nome na Árvore:                                        |          |                                                                                                    |                                           |
| Formato ⑦                                                     | <u></u>  | Tipo de Conferência:<br>Documento Original                                                                     | <b></b> ,                                 |
| <ul> <li>Digitalizado nesta Unidade</li> </ul>                |          | Cópia Autenticada Administrativamente<br>Cópia Autenticada por Cartório<br>Cópia Simples<br>Decemento Original | D 2                                       |
| eressados:                                                    |          |                                                                                                    |                                           |
|                                                               |          | 1                                                                                                    | - <i>₽</i> <b>≥ ×</b>                     |
| assificação por Ass <u>u</u> ntos:                            |          | 7                                                                                                    |                                           |
|                                                               |          |                                                                                                    | - <b>₽</b> ×<br>≜ ₹                       |
| bservações desta unidade:                                     |          |                                                                                                    | *                                         |
|                                                               |          |                                                                                                    |                                           |
| Sigiloso                                                      | Restrito | Público                                                                                                    |                                           |
| nexar Arquivo:<br>Escolher arquivo Menhum arquivo sulecionado |          |                                                                                                    |                                           |
| Nome                                                          | Data     | L<br>Tamanho Usuário Unida                                                                                     | ista de Anexos (0 registros):<br>de Ações |
|                                                               |          |                                                                                                    | <u>C</u> onfirmar Dados                   |

<sup>1</sup>Documento nato digital: documento criado originariamente em meio eletrônico.
<sup>2</sup>Documento digitalizado: conversão fiel da imagem de um documento não digital para o formato digital;

# 6. Autenticar documento externo

Observações:

a) – O servidor <u>não</u> pode autenticar os próprios documentos pessoais (Exemplo: cópia do próprio RG, CPF ou Diploma).

b) – O SEI não permite enviar o documento para outro setor para autenticação. O documento externo (Diploma, Atestado, CPF, Certidão, etc) deverá ser anexado ao processo no mesmo departamento que será autenticado.

## Procedimentos (verificar se é situação 1 ou 2).

Situação 1. Havendo mais de um servidor no mesmo setor. Situação 2. **Não** havendo mais de 1 (um) servidores no mesmo setor.

### Procedimento igual para Situação 1 e Situação 2.

O interessado:

- digitaliza o documento a ser incluído no processo;
- inclui o documento no processo (se tiver dúvida, consultar manual de inclusão de documento externo);
- apresenta o documento original (documento físico) ao colega de trabalho para conferência; e
- solicita que o colega de trabalho autentique o documento no SEI.

Situação 1. Havendo mais de um servidor no mesmo setor:

### Colega de trabalho (servidor público efetivo):

- faz login no SEI
- localiza o processo no SEI;
- selecionar o documento que necessita de autenticação (seta vermelha)
- clicar em Autenticar Documento (seta preta)

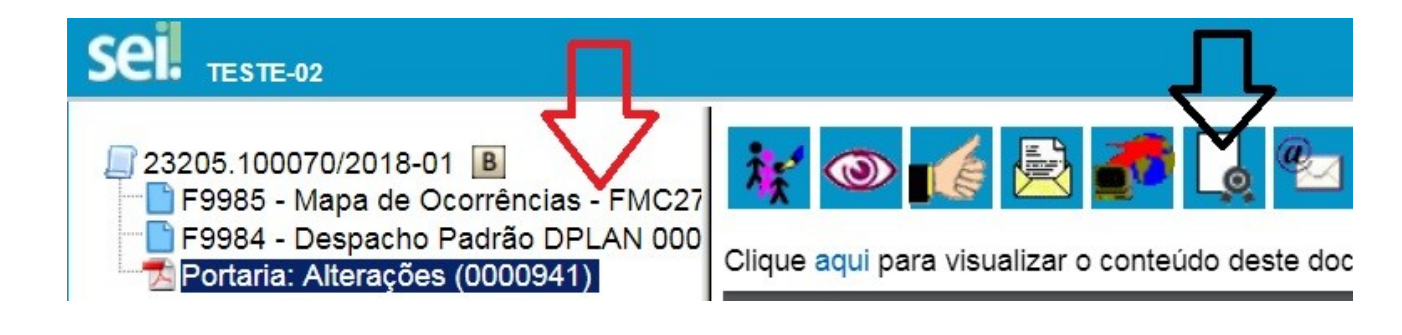

- Autenticar Documento
- Em Cargo/Função (Seta Vermelha), selecionar: o seu cargo efetivo
- Incluir a senha (a mesma do login) ou assinar com Certificado Digital (seta verde).
- Por fim, clicar em Assinar (seta azul).

# Autenticação de Documento

| Órgão do Assinante:                                                               | Assinar |
|-----------------------------------------------------------------------------------|---------|
| UFFS V                                                                            | 4 2     |
| Assinant <u>e</u> :                                                               |         |
| Cargo / <u>Função:</u><br>Administrador<br><u>S</u> enha ou Certificado Digital 1 | <b></b> |
| <b>企</b>                                                                          |         |

# Situação 2. Não havendo mais de 1 (um) servidores no mesmo setor.

## Interessado no processo:

- localiza o processo no SEI;
- selecionar o documento que necessita de autenticação (seta vermelha)
- clicar em Autenticar Documento (seta preta)

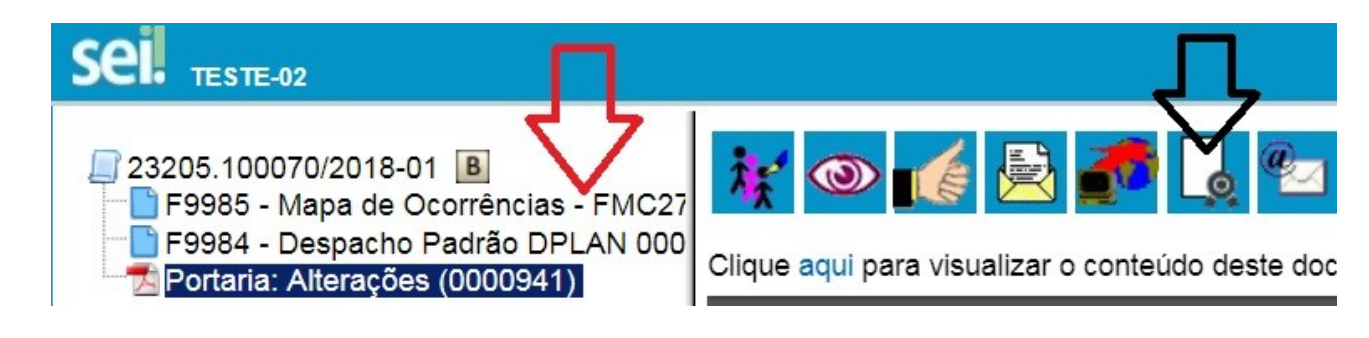

- - Em Assinante (Seta Preta) Selecionar o servidor que autenticará o documento.
- Em Cargo/Função (Seta Vermelha), selecionar o cargo efetivo do servidor que autenticará o documento.
- - Incluir a senha (a mesma do login) do responsável pela autenticação ou assinar com Certificado Digital (seta verde).
- - Por fim, clicar em Assinar (seta azul).

# Autenticação de Documento

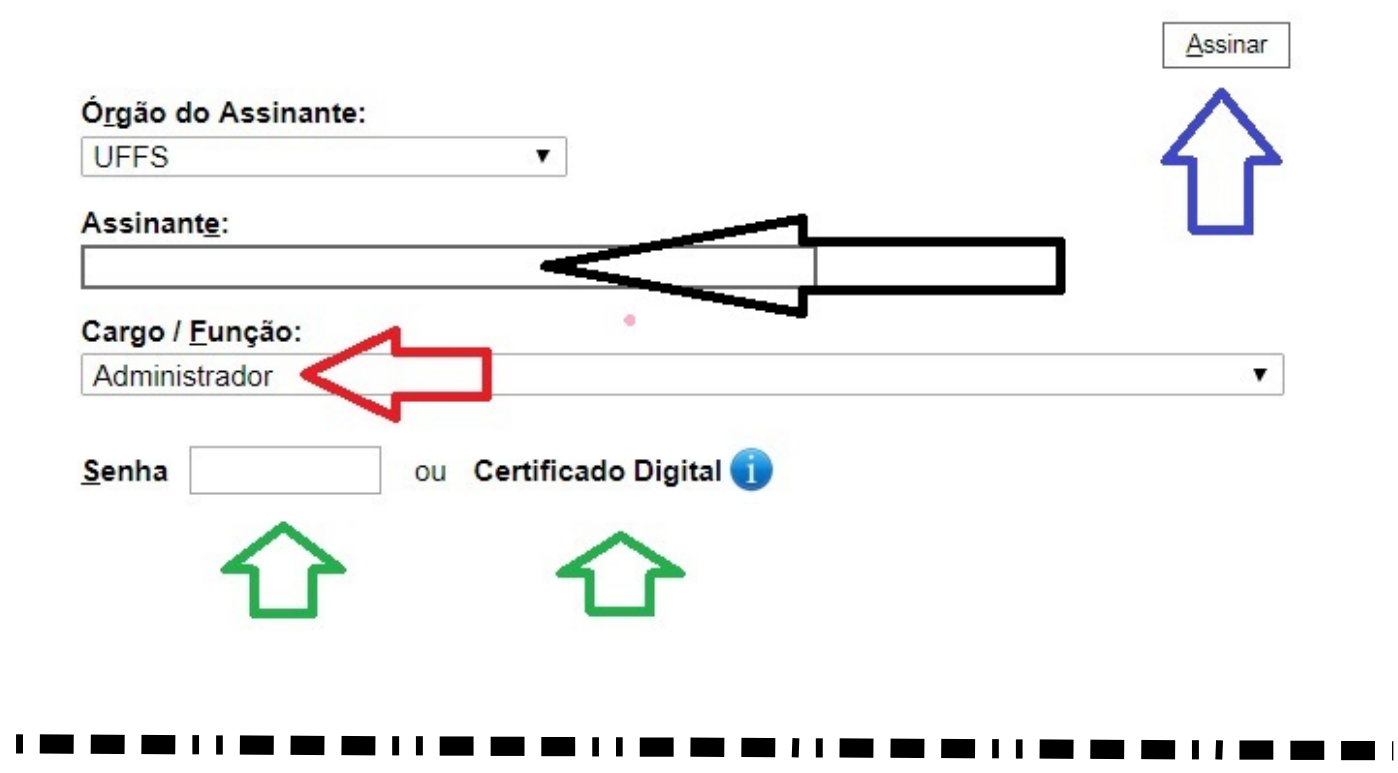

# 7. Enviar processo

- Clicar em – Enviar Processo (seta vermelha)

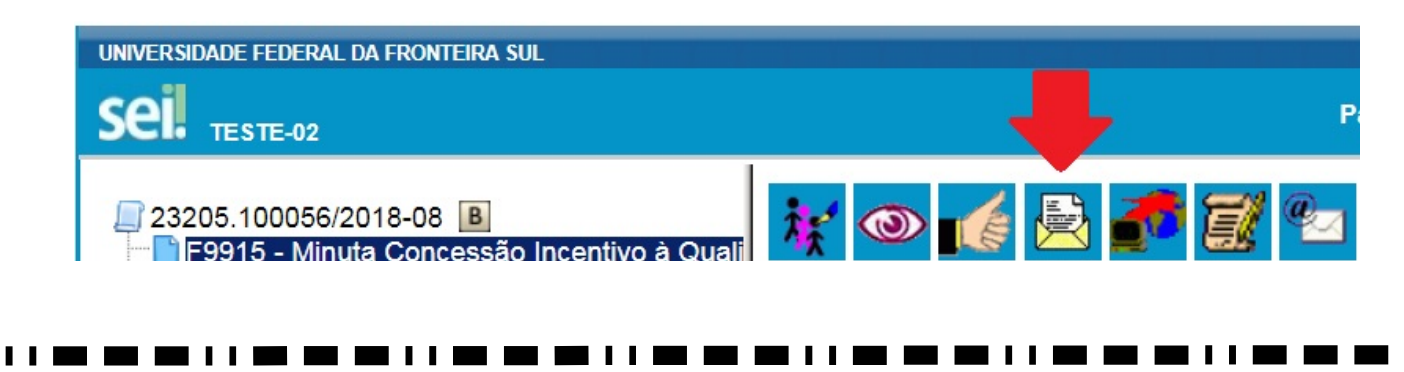

- Clique em Unidades (seta vermelha), selecionar a(s) unidade(s): SEACAR
- Clique em Enviar (seta azul)

### Enviar Processo

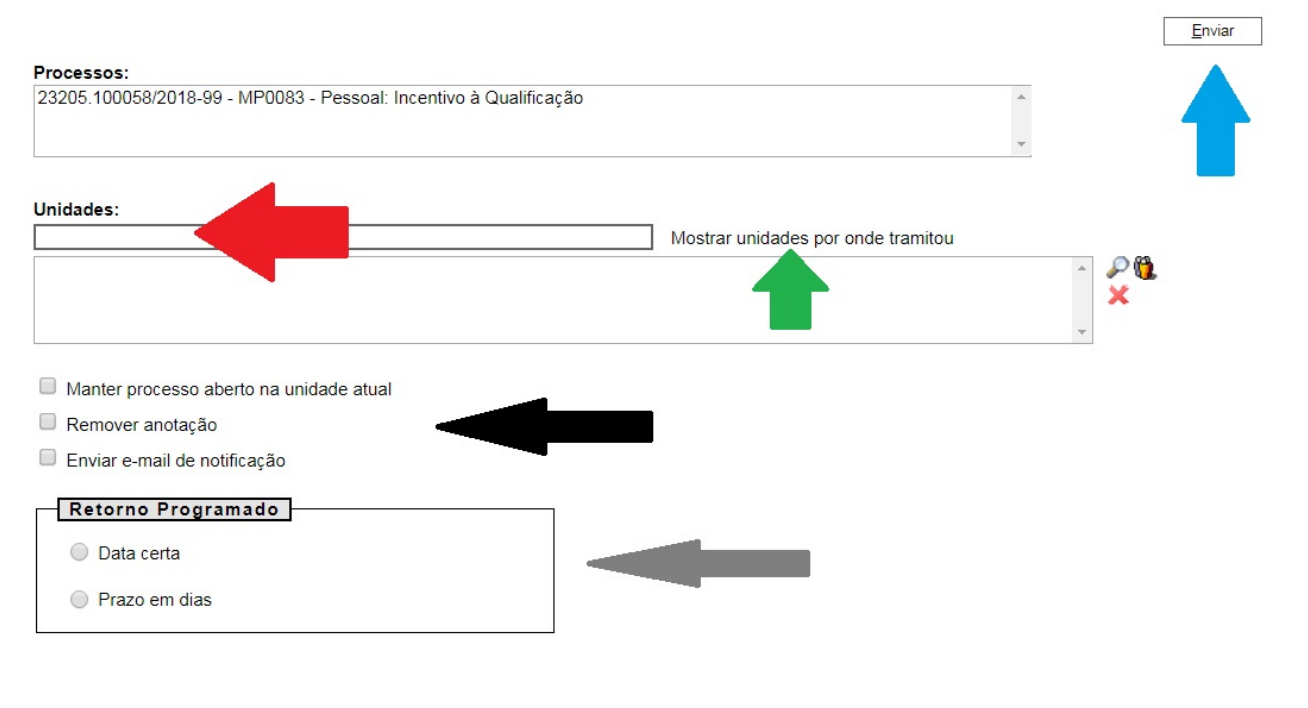

# 8. Incluir um despacho, com informações / correções, etc.

- Clique na primeira opção "incluir documento" (seta vermelha)

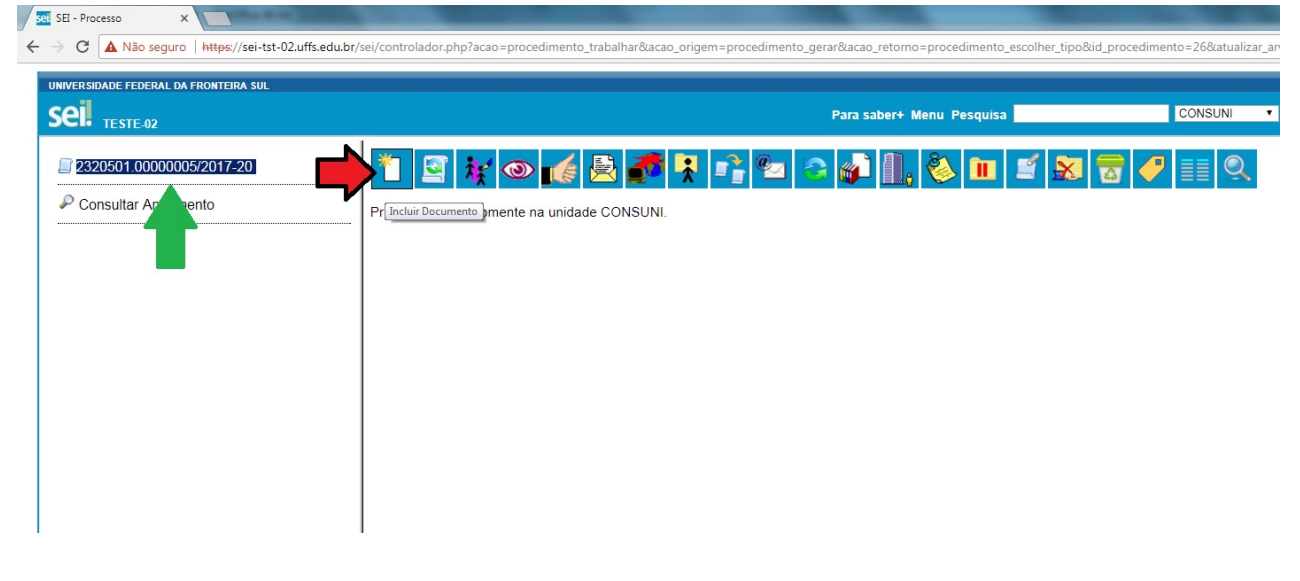

### 

### Escolher o Tipo de Documento – Despacho Padrão

22.1 - Clique no espaço em branco (seta vermelha) e digite: Despacho Padrão

22.2 - Clique na opção: F9984 – Despacho Padrão (seta verde)

| UNIVERSIDADE FEDERAL DA FRONTEIRA SUL |                                                                                                    |
|---------------------------------------|----------------------------------------------------------------------------------------------------|
| Sei. TESTE-02                         | Para saber+ Menu Pesquisa                                                                                                    |
| Consultar Andamento                   | rar Documento<br>Escolha o Tipo do Documento:<br>despacho<br>Despacho (AGU)<br>Despacho Decisório<br>Despacho<br>F9984 - Despacho Padrão<br>F9989 - Licença Capac.: Despacho da Chefia -<br>GP140 (Formulário) |

## Selecionar o nível de acesso do Despacho Padrão

23.1 - Em nível de acesso, clique na opção "Público ou Restrito" conforme a necessidade, na sequência clique em "Confirmar Dados".

| TESTE-02                 | Para saber+ Menu Pes                                                                  | squisa CONSUNI 🔻 📰 |
|--------------------------|---------------------------------------------------------------------------------------|--------------------|
| 2320501.00000005/2017-20 | Gerar Documento                                                                       |                    |
| P Consultar Andamento    |                                                                                       | Confirmar Dados    |
|                          | Mapa de Ocorrências                                                                   |                    |
|                          | Documento Modelo     Texto Padrão     Nenhum  Descrição:  Classificação por Assyntos: | <br><br><br>       |
|                          | Qbservações desta unidade:<br>Nivel de Acesso<br>Sigloso  Restrito                    | Público            |

### 

## Abrir o Documento "Despacho Padrão" para Editar.

UNIVERSIDADE FEDERAL DA

- Conforme a seta vermelha, verifica-se que o documento "Mapa de Ocorrência" já foi incluído ao processo.

- Conforme seta verde, clique na opção "editar conteúdo" para poder preencher o Mapa de Ocorrência.

| Sei. TESTE-02                                                                                                    |                                                                    | Para saber+ Menu Pesquisa | EPROCESSOS 🔻 🏥 N 🌲 🥓 |
|----------------------------------------------------------------------------------------------------|--------------------------------------------------------------------|---------------------------|----------------------|
| Consultar Andamento Consultar Andamento Consu |                                                                    |                           |                      |
|                                                                                                    | UNIVERSIDADE FEDERAL DA FRO                                        | NTEIRA SUL                |                      |
|                                                                                                    | DESPACHO                                                           |                           |                      |
|                                                                                                    | DIGITE AQUI o seu texto ou selecione um autotexto                  |                           |                      |
|                                                                                                    | Referência: Processo nº 2320551.00000004/2018-83                   |                           | SEI nº 0000586       |
|                                                                                                    | Criado por henrique, versão 1 por henrique em 05/02/2018 15:34:04. |                           |                      |
|                                                                                                    |                                                                    |                           |                      |

## – Preencher o Documento "Despacho Padrão", salvar e encaminhar.

- A partir de agora é possível preencher o documento "Despacho Padrão" (seta vermelha);
- Finalizado o preenchimento, salvar (seta verde), assinar (seta preta) e fechar (seta azul);

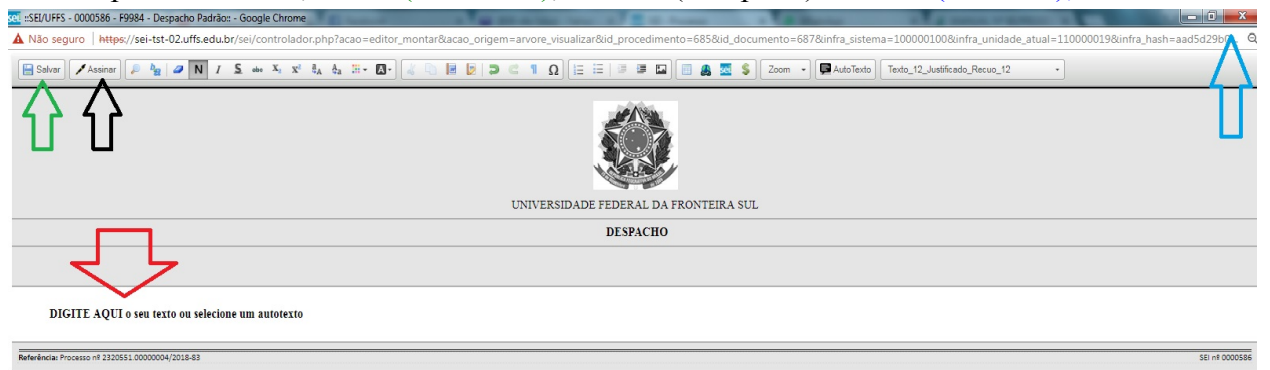